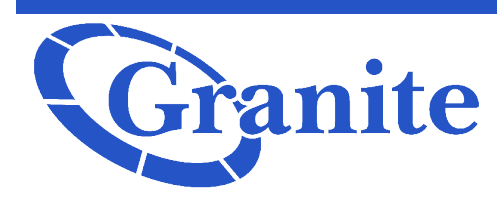

#### Granite

Log into the admin portal

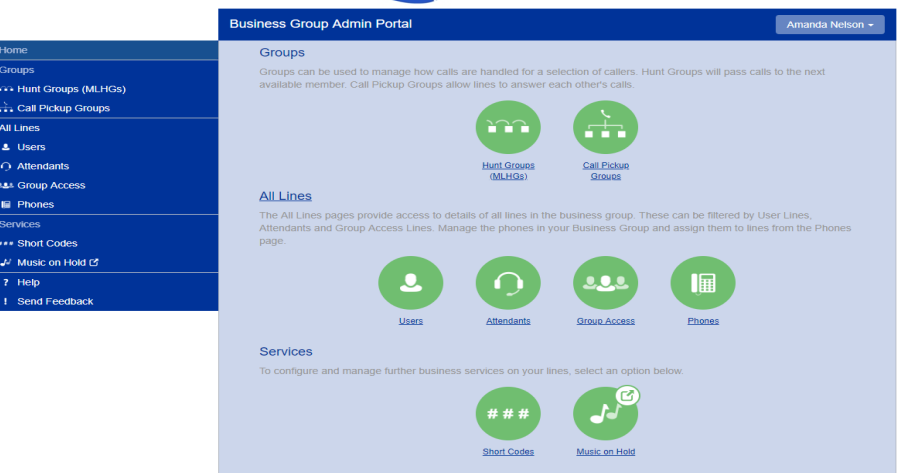

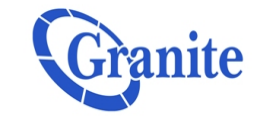

Under "Groups" on the left hand side go to "Hunt Groups (MLHGs)" or click "Hunt Groups (MLHG)" under the "Groups" header on the admin home screen.

|                                | Business Group Admin Portal               |                              |                   | Amand                                                                                                    |
|--------------------------------|-------------------------------------------|------------------------------|-------------------|----------------------------------------------------------------------------------------------------|
| Home                           | Liunt Oreune in Dene                      | etuna anti-                  |                   |                                                                                                    |
| Groups                         | Hunt Groups in Depai                      | Crewe) is a set of linear wi | lhis a Rusiassa ( | The second second secon |
| Hunt Groups (MLHGs)            | the group are passed to a non-busy mer    | mber of the Hunt Group, or   | may be added to   | o a queue if all members are                                                                                                    |
| -03694841 Wellesley, MA MLHG 1 | busy. Please contact us if you would like | to set up a new Hunt Gro     | up.               |                                                                                                    |
| 🚠 Call Pickup Groups           |                                           |                              |                   |                                                                                                    |
| All Lines                      | Move selected to:Select Department        | Nove                         |                   |                                                                                                    |
| L Users                        | Hunt Group Name                           | Number of Members            | Service Level     | Department                                                                                                    |
| O Attendants                   | 03694841 Wellesley, MA MLHG 1             | 3                            | Hunt Group        | 03694841 - Wellesley MA                                                                                                    |
| ALL Group Access               |                                           | Ŭ                            | num oroup         | ooosioin viencoicy, mix                                                                                                    |
| Phones                         |                                           |                              |                   |                                                                                                    |
| Services                       |                                           |                              |                   |                                                                                                    |
| *** Short Codes                |                                           |                              |                   |                                                                                                    |
| Nusic on Hold 🗹                |                                           |                              |                   |                                                                                                    |
| ? Help                         |                                           |                              |                   |                                                                                                    |
| ! Send Feedback                |                                           |                              |                   |                                                                                                    |

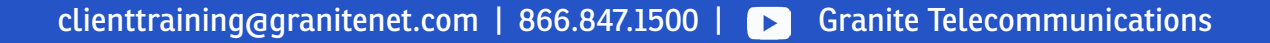

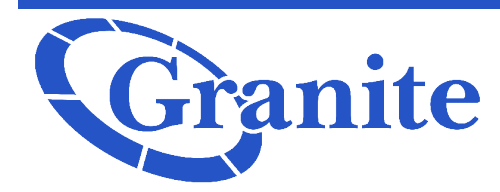

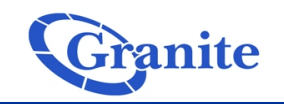

Business Group Admin Portal

Click the hyperlinked "**Hunt Group Name**" that you would like to forward.

| Home                           |
|--------------------------------|
| Groups                         |
| Hunt Groups (MLHGs)            |
| -03694841 Wellesley, MA MLHG 1 |
| Call Pickup Groups             |
| All Lines                      |
| L Users                        |
| O Attendants                   |
| Sroup Access                   |
| Phones                         |
| Services                       |
| *** Short Codes                |
| A Music on Hold 🖸              |
| ? Help                         |
| ! Send Feedback                |

| Hunt Group 03694847  | Wellesley, | MA MLHG | 1 in | Department: |
|----------------------|------------|---------|------|-------------|
| 03694841 - Wellesley | , MA       |         |      |             |

Amanda Nelson -

| Hunt Group Pilots | Hunt Group Members | Settings   |
|-------------------|--------------------|------------|
|                   |                    |            |
| Telephone Number  | Ext.               | Name       |
| (781) 591 3521    |                    | 7815913521 |

|                                                                                            | Granite                                                                               |                  |
|--------------------------------------------------------------------------------------------|---------------------------------------------------------------------------------------|------------------|
|                                                                                            | Home 781591352                                                                        | Amanda Nelson -  |
| Home<br>Groups<br>••• Hunt Groups (MLHGs)<br>• 03694841 Wellesley, MA MLHG 1               | Phone Status<br>No summary available, follow the link for details.<br>Go to Call Mana | 1 in Department: |
| Call Pickup Groups  All Lines  Users  Attendants                                           |                                                                                       | 3521             |
|                                                                                            | Your Services                                                                         |                  |
| <ul> <li>✓ Music on Hold C<sup>4</sup></li> <li>? Help</li> <li>! Send Feedback</li> </ul> | Call Settings Queue View Account Se                                                   | tings<br>DSE     |

Click the hyperlinked Telephone Number of the Pilot you would like to forward.

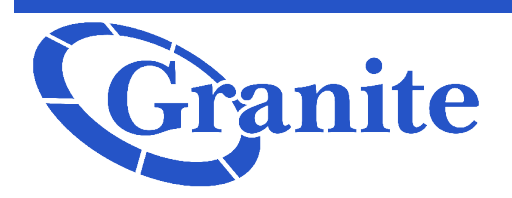

|                                                  | Gran                                                                                                    | ite                   |                  |
|--------------------------------------------------|----------------------------------------------------------------------------------------------------|-----------------------|------------------|
|                                                  | 7815913521                                                                                                    |                       | Amanda Nelson -  |
| Home<br>Groups                                   | <ul> <li>Back</li> <li>Phone Status</li> </ul>                                                                                                    | 781591352             | 1 in Department: |
| -03694841 Wellesley, MA MLHG 1                   | Summary<br>Summary of Configured Services<br>Calls that you receive will be processed according to the follow                                     | Forwarding ng rules.  | Settings         |
| Users     Attendants     Group Access            | All calls will ring your phone.     When busy, calls will be forwarded to "7070.     On no answer or when unavailable, calls will be forwarded to | *7070. 🕢              |                  |
| III Phones<br>Services<br>*** Short Codes        |                                                                                                    |                       |                  |
| ₩ Music on Hold (2)<br>? Help<br>! Send Feedback |                                                                                                    | View Account Set      | sings            |
|                                                  |                                                                                                    | Open in New Window Cl | ose              |

Click on "Go to Call Manager"

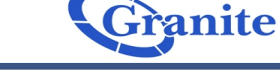

|                              | 7815913521                                                                                     | Amanda Nelson -  |
|------------------------------|------------------------------------------------------------------------------------------------|------------------|
| 2                            | < Back 7815913521 -                                                                            | 1 in Donortmont  |
| os                           |                                                                                                | i in Department. |
| unt Groups (MLHGs)           | Phone Status                                                                                   |                  |
| 3694841 Wellesley, MA MLHG 1 | Summary Forwarding                                                                             | Settings         |
| air Pickup Groups            | Immediately Busy/No Answer Unavailable Selected Callers Forwarding Destinations                |                  |
| sers                         | Apply Cancel                                                                                   | 3521             |
| ttendants                    | Forward calls immediately.                                                                     |                  |
| roup Access                  | Forward calls to:                                                                              |                  |
| hones                        | Hint: Use the Forwarding Destinations tab to add numbers that you frequently forward calls to. |                  |
| ces                          |                                                                                                |                  |
| hort Codes                   |                                                                                                |                  |
| lusic on Hold 🗹              |                                                                                                |                  |
| elp                          |                                                                                                |                  |
| end Feedback                 | View Account Settings                                                                          |                  |
|                              | Open in New Window Close                                                                       |                  |

Click on the **"Forwarding**" tab.

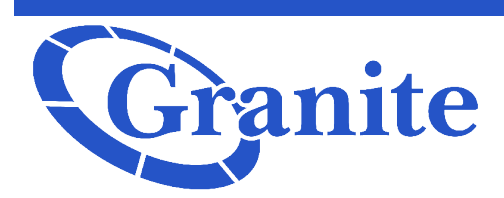

Check the box next to the words "Forward calls immediately"

| < Back                                                                                |                                 | 7815                                  | 913521 👻    |
|---------------------------------------------------------------------------------------|---------------------------------|---------------------------------------|-------------|
| Phone Status                                                                          |                                 |                                       |             |
| Summary                                                                               |                                 | Forwarding                            |             |
| Immediately Busy/No Answer                                                            | Unavailable Selected Callers    | Forwarding Destinations               |             |
| Forward calls immediately.     Forward calls to:     Hint: Use the Forwarding Destine | nations tab to add numbers that | Apply you frequently forward calls to | Cancel      |
|                                                                                       |                                 | View Accou                            | nt Settings |
|                                                                                       |                                 | Open in New Window                    | Close       |

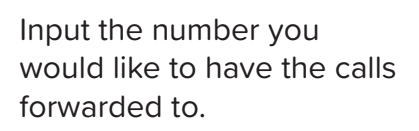

Then click "Apply"

Now all calls that come in on the MLHG Pilot will be forwarded to the number you selected!

| < Back        |                     |                  |                    | 781:                           | 5913521 👻    |
|---------------|---------------------|------------------|--------------------|--------------------------------|--------------|
| Phone         | Status              |                  |                    |                                |              |
|               | Summary             |                  |                    | Forwarding                     |              |
| Immediately   | Busy/No Answer      | Unavailable      | Selected Callers   | Forwarding Destinations        |              |
| _             |                     |                  |                    | Apply                          | Cancel       |
| Forward ca    | alls immediately.   |                  |                    |                                |              |
| Forward calls | to: 6172793362      |                  | )                  |                                |              |
| Hint: Use the | e Forwarding Destir | nations tab to a | add numbers that y | ou frequently forward calls to | <b>)</b> .   |
|               |                     |                  |                    |                                |              |
|               |                     |                  |                    |                                |              |
|               |                     |                  |                    |                                |              |
|               |                     |                  |                    |                                |              |
|               |                     |                  |                    |                                |              |
|               |                     |                  |                    | View Acco                      | unt Settings |
|               |                     |                  |                    | Open in New Window             | Close        |